# Guide til facebook

| Opret din facebook konto side                        | 1  |
|------------------------------------------------------|----|
| Startsiden s.                                        | 2  |
| Lave et opslag                                       | 3  |
| Oprette et album og bestemme hvem skal kunne se det. | 5  |
| Slette et album                                      | 7  |
| Like og gemme og venner                              | 7  |
| Aktivitetslog                                        | 7  |
| Oprette en begivenhed                                | 9  |
| Dele et opslag med andre                             | 10 |
| Oprette lukket gruppe                                | 10 |
| Lukning af min konto                                 | 11 |

Litteratur <u>http://www.ekurser.nu/serie/673</u> her er noget udmærket materiale om facebook.

#### 1.Få en facebook konto

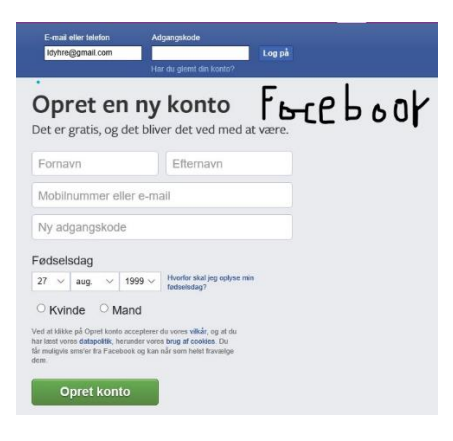

Du udfylder felterne og klikker på opret konto, så er du med, lad være med at skrive alt for meget om dig selv. Facebook vil gerne have din fødselsdato af hensyn til reklamer, men du behøver ikke at gøre den offentlig.

# 2.Startsiden

| Husk at du altid skal være på <b>startsiden</b> , når du skal finde rundt i facebook venneanmodning |                 |           |                      |                           |                               |                          |                    |           |
|----------------------------------------------------------------------------------------------------|-----------------|-----------|----------------------|---------------------------|-------------------------------|--------------------------|--------------------|-----------|
| menumenu                                                                                            | l               |           |                      |                           |                               |                          |                    |           |
| f Chreste                                                                                           | en Dyhre        |           |                      | ۹ 💮                       | Chresten Startside            | Find venner              | x 🗢 👎              | •         |
|                                                                                                    | Ş               | Chr       | resten Dyhre         | e<br>Venner 174           | Opdate<br>Billeder M          | r oplysninger 1<br>ere 🔻 | Vis aktivite       | tslog ··· |
| f                                                                                                   | Menu<br>med alt | 2         | Venneanmod<br>ninger | $\boldsymbol{\heartsuit}$ | Beskeder<br>Også<br>messenger | 8                        | Notifika<br>tioner | menu      |
| F <b>f</b> Her                                                                                      | kan man r       | nå det me | ste                  |                           | Menu ak                       | tivitet ind              | stilling etc       |           |

Nyttige links

Her gennemgår facebook selv det mest grundlæggende læs mere

https://www.facebook.com/about/basics

Hvordan slette kontoen: <u>http://komputer.dk/internet/facebook/saadan-sletter-du-din-facebook-konto</u>

http://komputer.dk/internet/facebook/tag-kontrol-over-din-facebook-vaeg

http://komputer.dk/internet/facebook/ flere interessante artikler om facebook.

http://komputer.dk/internet/facebook/saadan-ser-du-hvad-andre-synes-godt-om-paafacebook

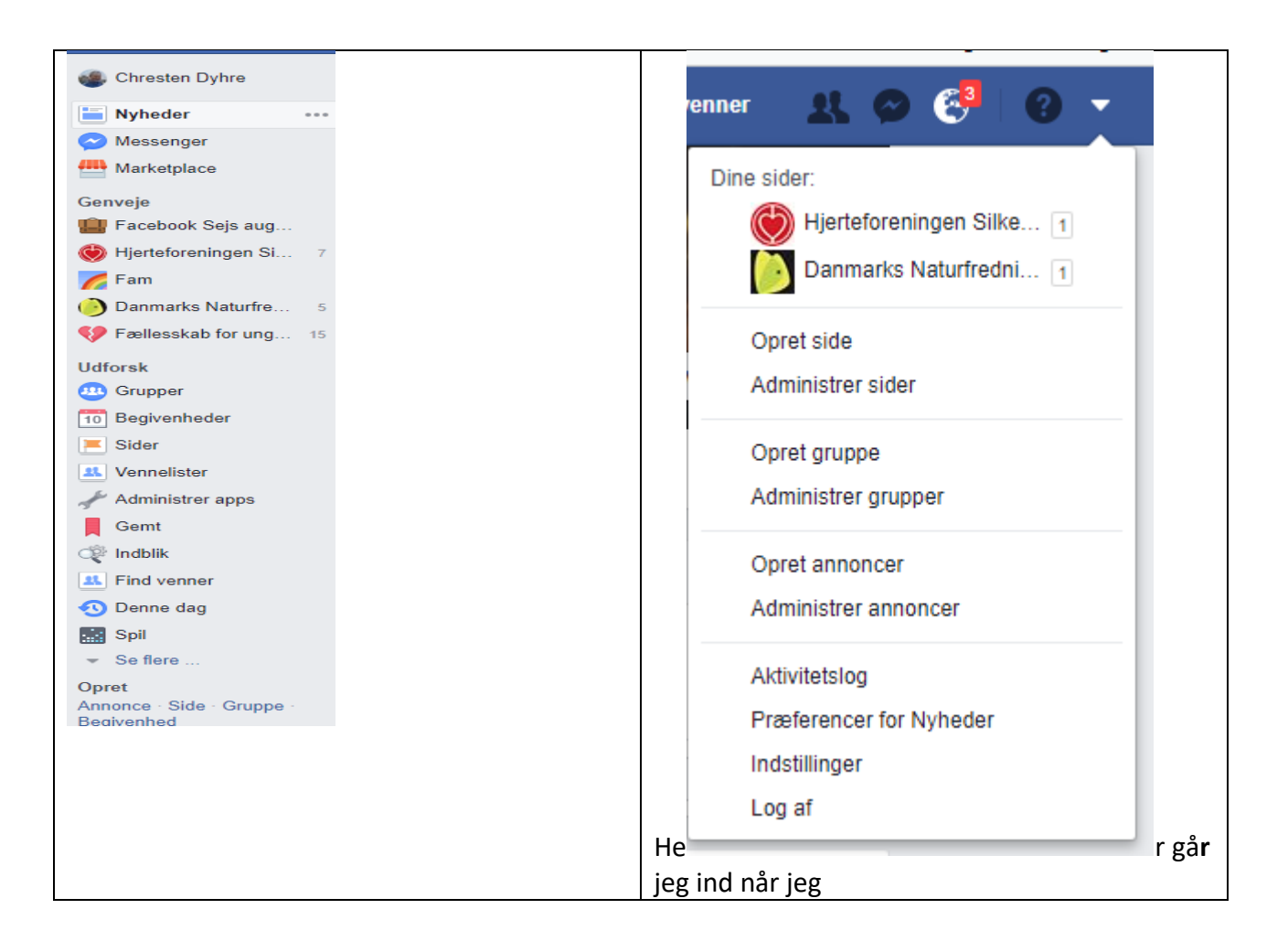

# 3. Hvordan skriver jeg et <u>opslag</u> på min tidslinie.

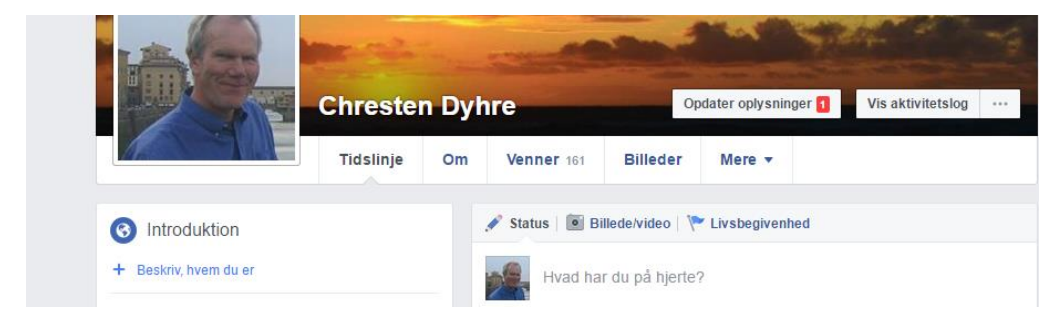

Det er igen vigtigt at være på OM siden og da starter facebook med at spørge om du har noget på hjerte?Så Så begynd at skrive

Her kan du se hvad der kom ud af det.

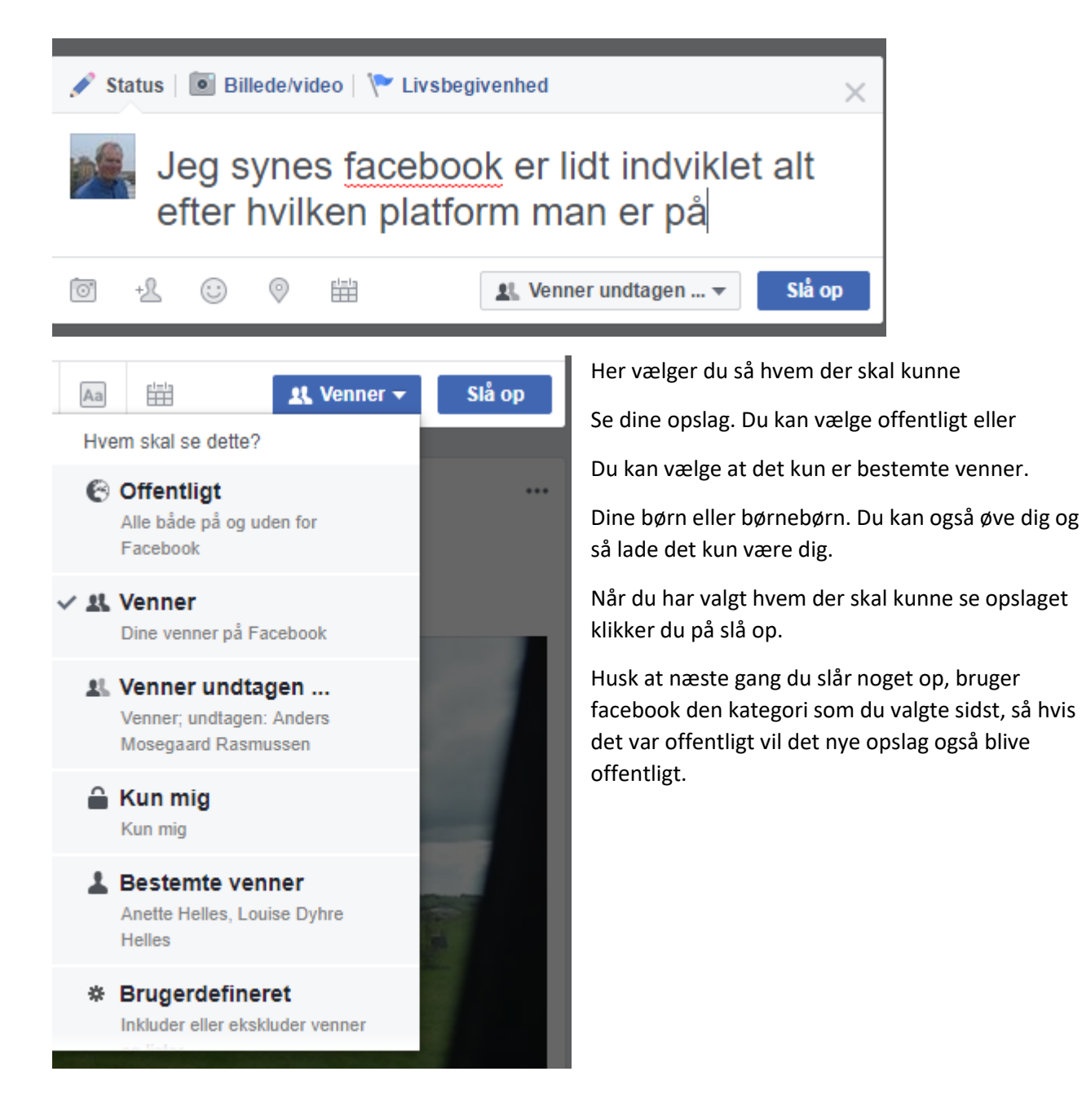

Du kan så vælge at tilføje billeder,

tagge personer( Hvis jeg havde et gruppebillede af alle kursusdeltagere og I er venner med mig, kan jeg klikke på hovedet og der kommer en menu frem skriv Tom eller hvem det nu er.)

Er du glad eller hvad laver du

Tjeck ind knytte opslaget til et sted i nærheden

Sætte dato på

Hvem skal se dit opslag

Og så til sidst slå det op

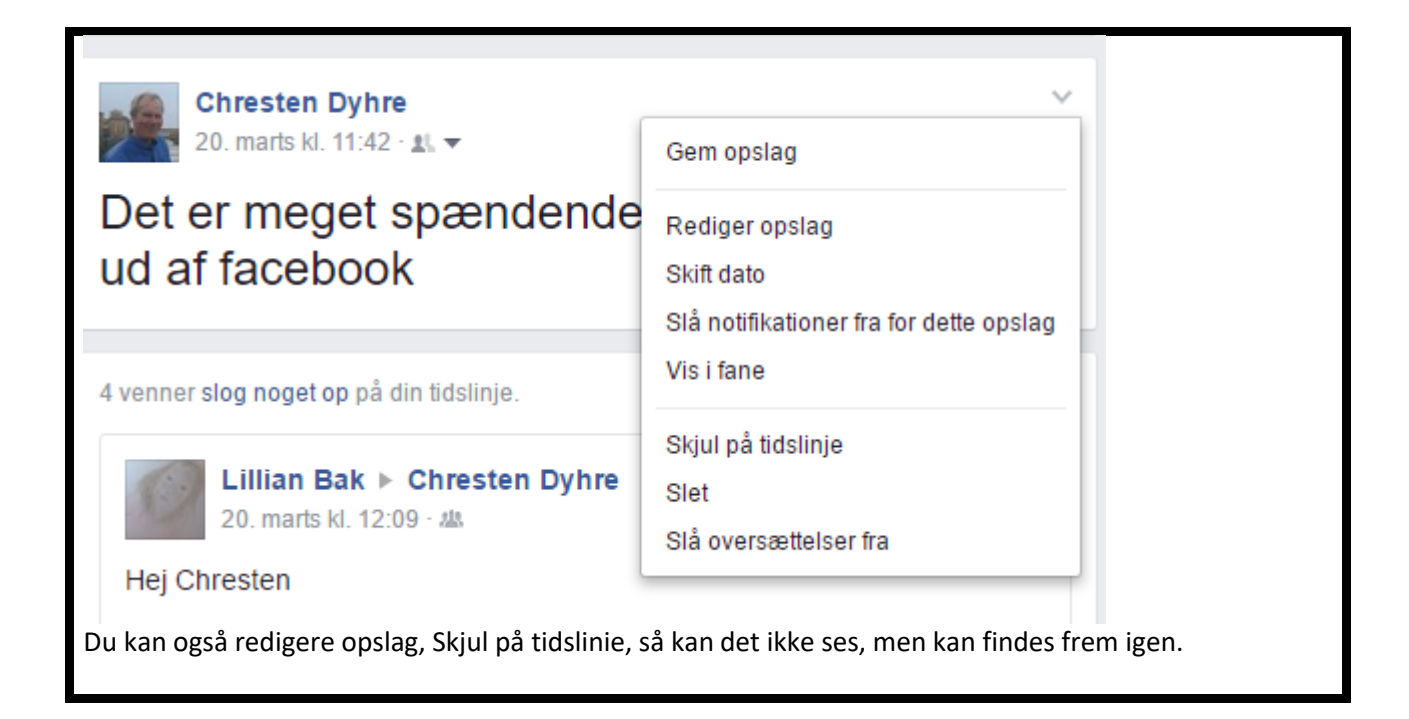

### Slette et opslag

Sletning af almindelige opslag er ikke så indviklet. Den lille v pil <sup>\*</sup> åbner en menu og du kan vælge slet.

# 4.Oprette et billedalbum

For at oprette et album skal du være på din **om/start** side Det er meget vigtig at du finder denne side.

|           |                |            | Q        | Chresten        | Startside | Find venner       | 11 9 |
|-----------|----------------|------------|----------|-----------------|-----------|-------------------|------|
| -         | and the second |            | m        |                 |           |                   |      |
| Mar Cala  | -              |            | -        | 1               | 5.7.0     |                   |      |
| Chreste   | n Dyh          | ire        |          | Opdater oplysni | nger 1    | Vis aktivitetslog | •••  |
| Tidslinje | Om             | Venner 160 | Billeder | Mere 💌          |           |                   |      |

Du klikker på billeder

| Billeder | Mere 🔻        |
|----------|---------------|
|          |               |
|          | + Opret album |
|          |               |

Du klikker på opret album

Så vil systemet have oploadet nogle billeder, du vælger en mappe enten på skrivebordet eller i billeder.

Vælg 3-4 stk og klik på de billeder du vil have over( hold ctrl nede og klik på de billeder du vil have med og klik til slut på åbn.

| ~        |  |  |                |                     |
|----------|--|--|----------------|---------------------|
| Filnavn: |  |  | ✓ Brugerdefine | erede arkiver 🛛 🗸 🗸 |
|          |  |  | Åbn            | Annuller            |

Så vil der over de billeder du har fået over i facebook komme denne overskrift

| Unavngivet albu          | Im             |                  |                | 9                  | Hvor er disse tage | et?        | Tilføj<br>dato |
|--------------------------|----------------|------------------|----------------|--------------------|--------------------|------------|----------------|
| Sig noget om dette album |                |                  | S              | ortér efter optage | lsesdato           | auto       |                |
| Du skriver så i dit un   | avngivne albı  | ım og kalder det | Sejs eller Tor | ns2                |                    | Ţ          |                |
| + Tilføj flere billeder  | 🗹 Høj kvalitet |                  | Annuller       | 🖳 Venn             | ner undtagen 🔻     | Slå billed | er op          |
|                          |                | V 30 1 (Q        | 55 T. U.       | <b>N.97</b>        |                    | 1104       | ~ 7 ~          |

Så skal du bestemme >Hvem skal kunne se mine billeder?

NU kan du endeligt klikke på slå op? Albummet er oprettet, du kan selvfølgelig godt skrive lidt om hvert billeder eller en samlet fortælling om alle billeder.

## 5. Slette et album

Klik på billeder > klik på albums > klik på det album du vil slette.

| 🖬 Billeder                             | + Opret album |
|----------------------------------------|---------------|
| Billeder af dig Dine billeder Albummer |               |
| Tilføj bidragsyder                     | Rediger *     |
| mariagerkommune                        |               |
| billeder fra Hobro og Mariager         |               |
| 1 opslag · 🚉 🗸                         |               |

Jeg klikker på rediger og følgende billede kommer frem

| mariagerkommune                | Tilføj billeder/videoer | Skift dato | Slet album | Gem |
|--------------------------------|-------------------------|------------|------------|-----|
| billeder fra Hobro og Mariager |                         |            |            |     |

Man kan tilføje billeder, skifte dato og slette albummet, du vælger slet album

For at være på den sikre side fremkommer følgende opslag:

| Vil du slette album?                                                                             | × |
|--------------------------------------------------------------------------------------------------|---|
| Er du sikker på, du vil slette "mariagerkommune"? Billeder i dette album vil også blive slettet. |   |
| Annuller Slet album                                                                              | n |

Du klikker på slet og det er væk

<mark>Den lige vej</mark> til at slette et album med billeder er at starte på OM siden. Klikke på billeder, klikke på albummer, klikke på det album, du vil slette , klikke på rediger og til sidst på skraldespanden/eller slet..

#### Spring over denne firkant.

I windovs 10 Store kan man hente en app til facebook. Her skal man selvfølgelig også starte på OM siden og under billeder kan vælge albums og +album. Her kan man så oprette albummet først og lægge

billeder i bagefter. På den almindelige internet side skal man starte med at lægge billeder op og så bagefter give albummet navn. Dog kan man i et oprettet album altid tilføje flere billeder. Men på min maskine er facebook appen til windovs 10 langsom.

**6.Like** Find dine venners sider og klik på like. Du kan også skrive en lille kommentar til opslaget eller billedet som du kan lide. Husk at **venneforslag** er noget, der sker automatisk, så du skal ikke svare på det andet end hvis du mener du kender vedkommende.

### 7.Gemme

Gå fra Om siden> tryk på **f** > tryk på gemt

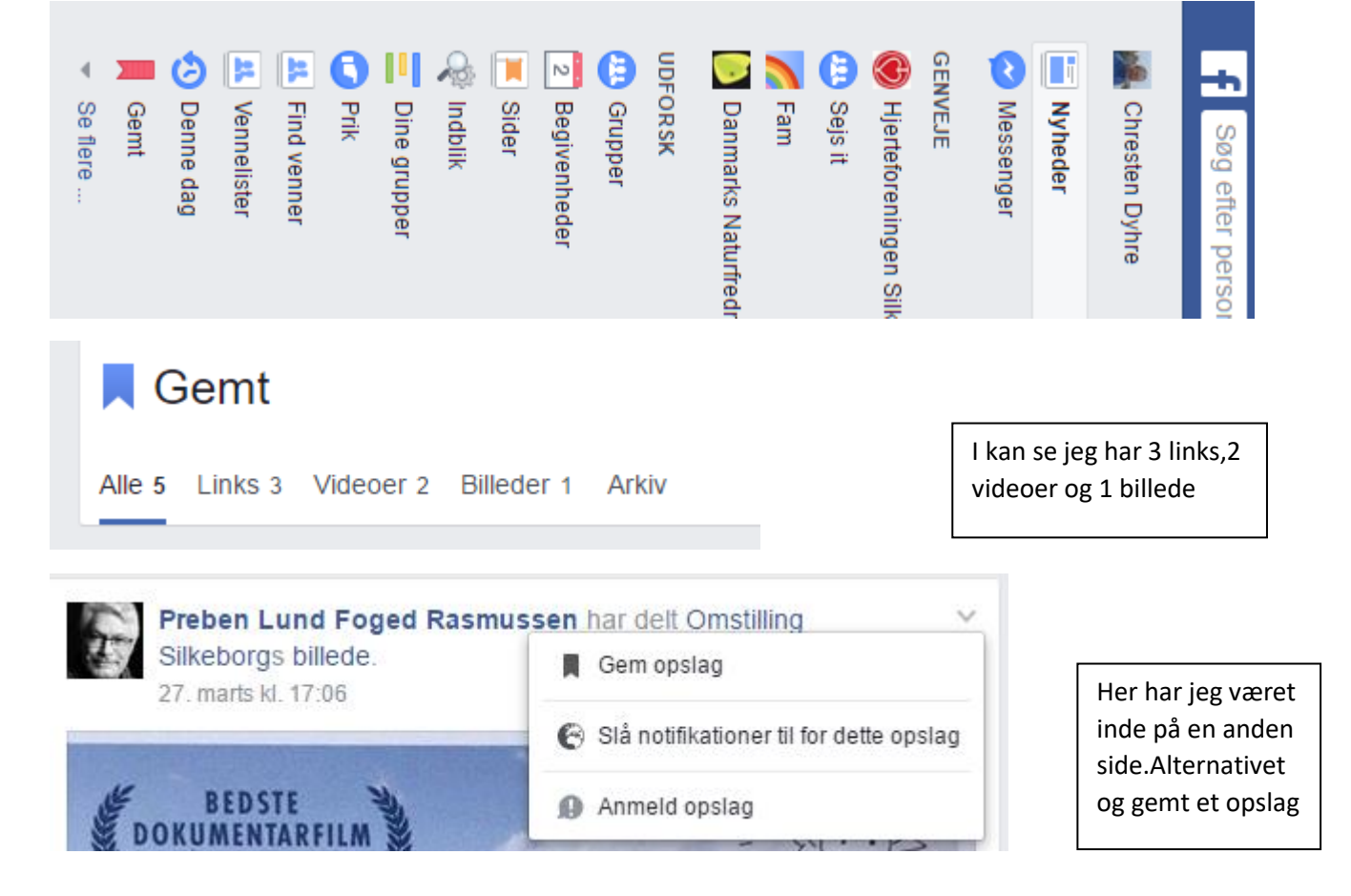

#### 8.Aktivitetslog

Fra Om siden v ved siden af ? og klik vælg aktivietslog. Her kan se alt , hvad du har foretaget dig på siden .....

| Aktivitetslog                                                         |   |
|-----------------------------------------------------------------------|---|
|                                                                       |   |
| 8. SEPTEMBER                                                          |   |
| Chresten Dyhre har skrevet på<br>Høreforeningens tidslinje.           |   |
| 7. SEPTEMBER                                                          | 8 |
| Chresten Dyhre har skrevet på Jette<br>Isager Patscheiders tidslinje. | - |
| 4. SEPTEMBER                                                          |   |
| Chresten Dyhre har kommenteret sit eget billede.                      |   |
|                                                                       | • |

# **9.Oprette en begivenhed** se i menuen under $\mathbf{f}$

UDFORSK Grupper Begivenheder

Prøv at undersøge begivenheder

Kalender

Fødselsdage

Opdag

|                      |                                      | <u> </u>                        |
|----------------------|--------------------------------------|---------------------------------|
| Begivenheder         | Alle Invitationer Organiseret af dig | + Opret begivenhed <del>-</del> |
| Begivenheder         |                                      |                                 |
| Kalender             |                                      |                                 |
| Fødselsdage          |                                      |                                 |
| Opdag                |                                      |                                 |
| Tidligere            |                                      |                                 |
| + Opret begivenhed - | Der vises ingen begivenheder. H      | vad med at                      |

Tryk på +

Se tidligere <a href="https://www.facebook.com/events/past">https://www.facebook.com/events/past</a>

# Prøv også at kigge på andre begivenheder i nærheden

# 10.Deling

Hvordan deler jeg på en side?

På Silkeborg Hjerteforenings side kan I prøve at finde opslaget om hjerteforeningens landsindsamling, hvis I vil støtte dette opslag kan I DELE det med jeres venner.

Brug dette link https://www.facebook.com/hjerteforeningensilkeborg

# 11.Oprette en lukket gruppe.

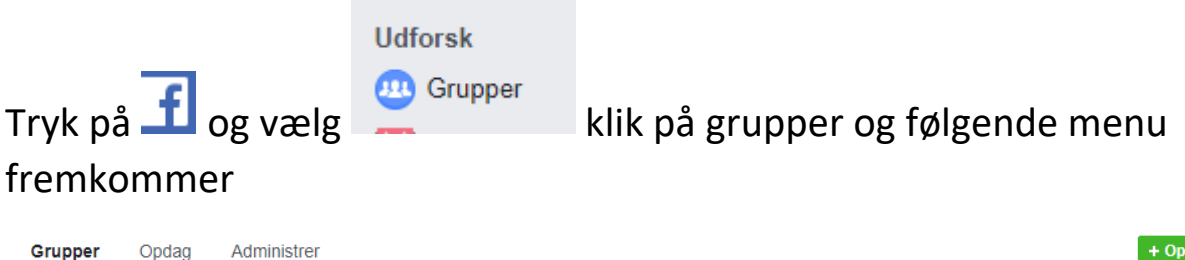

+ Opret gruppe

Klik på opret gruppe og du skal give gruppen et navn invitere medlemmer og bestemme om det skal være en offentlig gruppe eller en hemmelig gruppe se her

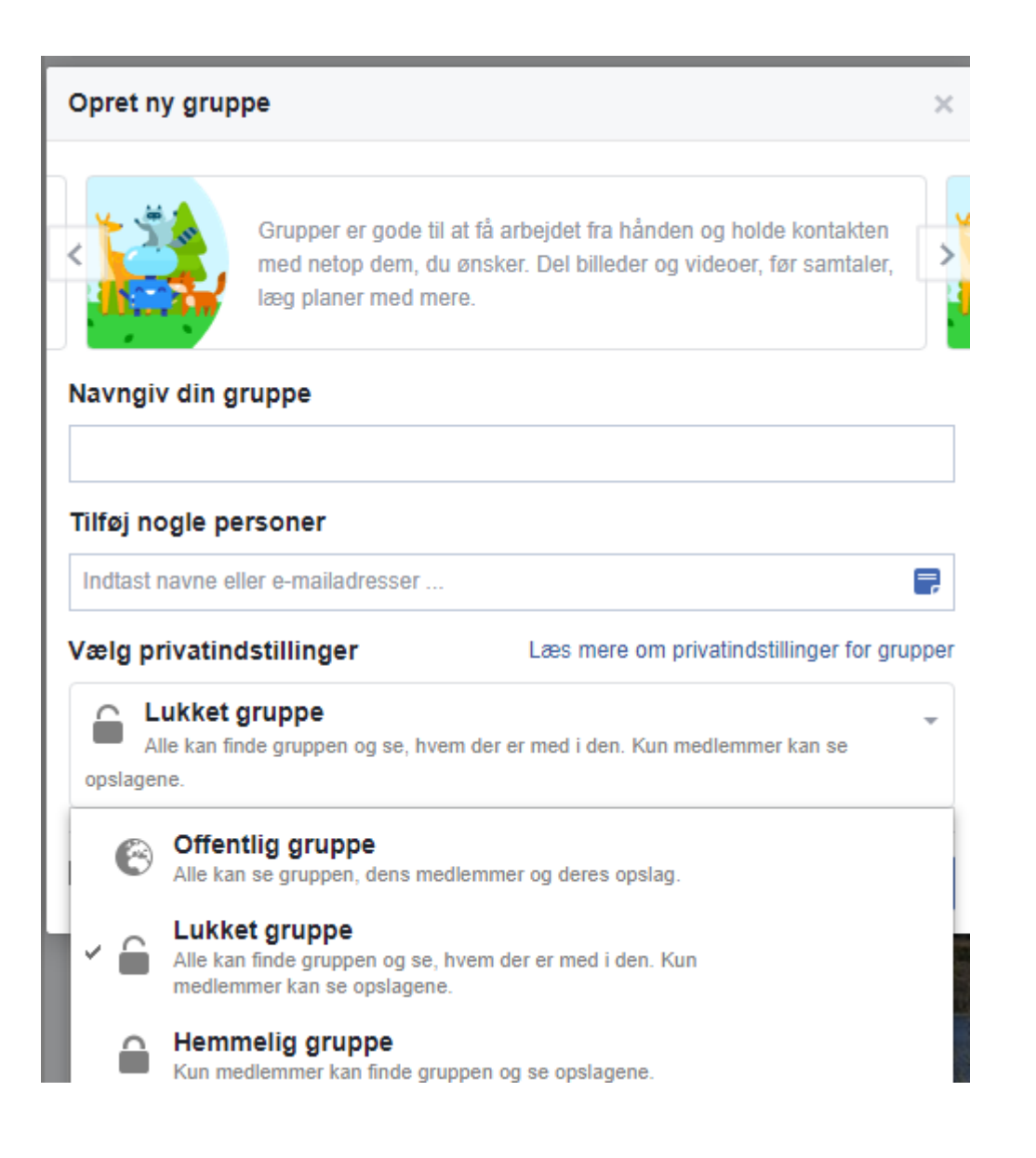

### 12.Lukning

Hvordan sikrer man sig at facebook kontoen bliver lukket.

https://www.facebook.com/settings?tab=account&section=account\_management

#### Lukning af facebook konto se bilag nedenunder fra Alt om Komputer

#### Hvordan lukker man sin konto eller tilføjer eftermælekontakt.

Gå til indstillinger Pil nedad ved siden af spørgsmålstegnet på om siden og i popup menuen vælger du indstillinger se bilag

![](_page_11_Picture_0.jpeg)

Generelle kontoindstillinger

| <ul> <li>Vi har omorganiser</li> </ul> | ret et par ting. Adgangskoden findes nu under SIKKERHED OG LOGIN.   |         |
|----------------------------------------|---------------------------------------------------------------------|---------|
| Navn                                   | Chresten Dyhre                                                      | Rediger |
| Brugernavn                             | http://www.facebook.com/chresten.dyhre                              | Rediger |
| Kontakt                                | Primær: chrestend@gmail.com                                         | Rediger |
| Kontakt for annoncekonto               | chrestend@gmail.com                                                 | Rediger |
| Netværk                                | Ingen netværk                                                       | Rediger |
| Temperatur                             | Celsius                                                             | Rediger |
| Administrer konto                      | Ændr indstillingerne for eftermælekontakt, eller deaktiver kontoen. | Rediger |

Denne menu kan du bruge til mange

ting. Opret gruppe, indstillinger og

prøv aktivitetslog

Download en kopi af dine Facebook-data.

#### Vælg administrer konto og vælg rediger.

| Administrer konto | Din eftermælekontakt                                                                                                    |
|-------------------|----------------------------------------------------------------------------------------------------|
|                   | En eftermælekontakt er en person, som du vælger til at administrere din<br>konto, efter du går bort. Vedkommende vil kunne foretage sig ting som at<br>fastgøre et opslag på din tidslinje, svare på nye venneanmodninger og<br>opdatere dit profilbillede. Vedkommende vil ikke kunne lave opslag på<br>dine vegne eller se dine beskeder. Læs mere. |
|                   | Vælg en ven Tilføj                                                                                                    |
|                   | Din eftermælekontakt får ikke besked, før din konto omdannes til et<br>mindesmærke, men du har mulighed for at sende vedkommende en<br>besked med det samme.                                                                                                    |
|                   | Hvis du ikke vil have en Facebook-konto, efter at du er død, kan du<br>anmode om, at din konto slettes permanent i stedet for at vælge en<br>eftermælekontakt.<br>Anmod om sletning af konto.                                                                                                    |
|                   | Deaktiver din konto                                                                                                    |
|                   | Hvis du deaktiverer din konto, bliver din profil deaktiveret, og dit navn og<br>billede bliver fjernet fra de fleste ting, du har delt på Facebook. Visse<br>oplysninger kan forblive synlige for andre, som f.eks. dit navn på deres<br>vennelister og beskeder, du har sendt. Læs mere.                                                             |
|                   | Deaktiver din konto.                                                                                                    |
|                   | Luk                                                                                                    |

Under din eftermæle kontakt kan du vælge en ven skriv navnet i feltet. Prøv

Anmod om sletning

Vælg slet efter dødsfald

#### Vil du slette din konto i fremtiden?

Bekræft, at du ønsker, at din konto skal slettes etter din død. Så snart nogen giver os besked om dit dødsfald, vil alle oplysninger, billeder og opslag blive permanent fjernet fra Facebook, og ingen vil kunne se din profil længere.

Læs mere

Annuller Slet efter dødsfald

×

iPad ᅙ

12.36

92 % 🔳

# SPØRG OS

# Hvordan sletter jeg min Facebook-konto?

Efter modne overvejelser har jeg besluttet mig for at slette min Facebookkonto. Jeg har dog kun haft held til at finde det sted, hvor man lukker kontoen midlertidigt – og jeg vil gerne slette den permanent. Kender I en metode, der gør det muligt at slette en Facebook-konto for altid?

![](_page_13_Picture_6.jpeg)

72 KOMPUTER FOR ALLE 13 2017 WWW.KOMPUTER.DK